## Troubleshooting

the service.

## Troubleshooting API Management up to 23.1.1 On this Page: Solution Example Error Further Information Troubleshooting API Message Management up to 23.1.1 Problem • Troubleshooting API **Developer Portal** Failed to Remove the old contract (API version 1.0). This is mostly caused by the fact that a contract to register client. Registeri Afterwards, you will be able to re-register an API that has been retired. your client. ng a Imagine you have a contract to an API in version 1.0 Client **Related** Pages: **Best Pratice** . After retiring the API, the contract is still active. The end user will get a message like this: If you break the contract to API version 1.0, Contract Retiring an API Management Guide the end user will not be informed anymore {"responseCode":410,"message": that the API has been retired. Developer Portal Instead he will get the following if accessing "API Test-API in Organization API version 1.0: RD has been retired."} {"responseCode":404," **Related Documentation:** This will lead to the mentioned error: Failed to message": register client. "No contract found between Client Test-Client and Test- Administration Guide API."} Thus, we recommended to create a new version of the client and register the new client to the new version of the the API. The API Use the API-Key-Policy to make API Management pass the API-Key to the API. Refer to API Key to Policies requires an read more about how to configure this policy. API-Key API Kev header. This header is not passed from Swagger UI to the API because it is replaced automaticall y with the X-API-Key required for API Managemen t. You have The service's WSDL is also imported from the catalog, namely to the API definition of the service. Importing You can access the WSDL via the dedicated link provided by API Management (see orange box). imported a APIs BRIDGE **xUML** me > UPRODUCTION > A-SAP\_PurchaseOrde service via SAP\_PurchaseOrder Version: 1.0 - New Version the API Catalog. Query the status of your order in our purchase order system You know Created on 2020-02-05 Created by david.stringe Re-Publish Retire that the WSDL of a API Definition service is tion about your API can be provided. Adding a definition file will ow to use your API. Conv/paste or drag and drop were Swanner A Optionally, a allow consu definition in accessible If the API is published, the en endpoint of the gateway. on the BRIDGE via a link something like <service link>?wsdl. Contracts You try to Endpoint use this Metrics method with API Managemen t, and you add ?wsdl to the API endpoint of nload Save Cancel

## Troubleshooting API Developer Portal

| Error Message / Problem                                                                                                    | Solution                                                                                                    |
|----------------------------------------------------------------------------------------------------|----------------------------------------------------------------------------------------------------|
| A client in your <b>My Clients</b> tab of the API Developer Portal is marked as <b>Ready</b> , while it must be <b>Registered</b> to use it.                                                                                                    | If a client is not yet registered, you will find the icon <b>Registe</b><br>Click it to register the client.                                                                                                    |
| ACMETestClient - 1.0       Image: Construction of the second second | Ready<br>Register client                                                                                                    |
| The Developer portal shows no data. The network tab from the development tools of your browser (accessible via F12) displays:                                                                                                    | Published The current user is missing client role view-profile from the the following:                                                                                                    |
| <ul> <li>GET https://api.scheer-acme.com/pas/keycloak/relams/PAS/account 403</li> <li>The user profile could not be loaded.</li> </ul>                                                                                                    | <ol> <li>Login to Keycloak.</li> <li>Select Users from the menu of the Apiman realm.</li> <li>Click View all users.</li> <li>Click Edit on the affected user.</li> <li>Switch to tab Role Mappings.</li> <li>Select account from drop-down box Client Roles.</li> <li>If the user has no view-profile role assigned, select th ned Roles.</li> </ol> |
|                                                                                                    | Client Roles Available Roles<br>account<br>Account<br>Manage-account<br>manage-account<br>manage-account<br>Mewprofile<br>Add selected >                                                                                                    |